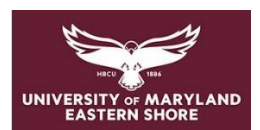

# **Frederick Douglass Library**

Library Resources for MCCJ-740 Comparative Criminal Justice Systems

Janet Eke, Serials/E-Resources Librarian (jdeke@umes.edu)

Start your research on the <u>library website</u> (https://wwwcp.umes.edu/fdl/)

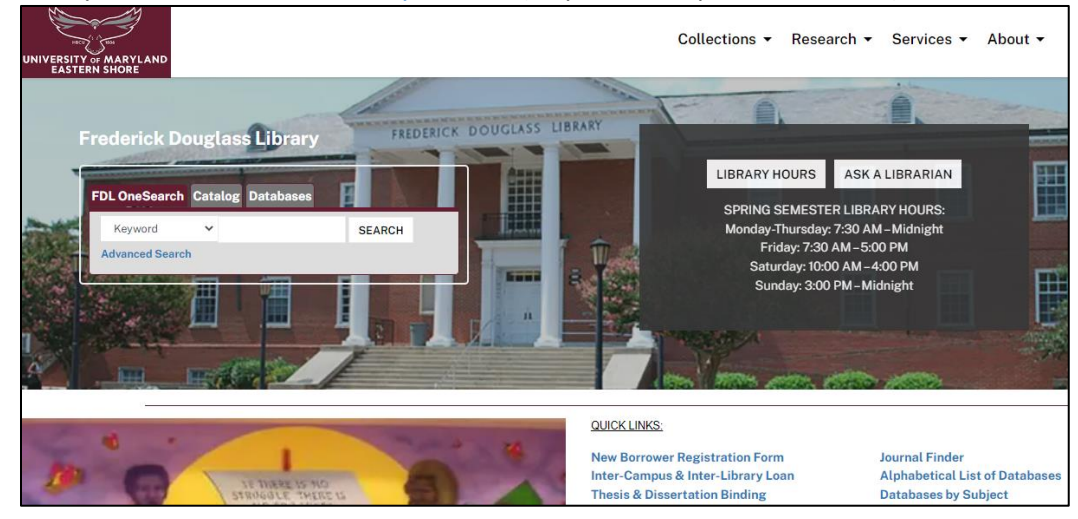

• From QUICK LINKS, choose "Databases by Subject" and click on "Criminal Justice and Government"

<u>Criminal Justice Subject Guide</u> (https://wwwcp.umes.edu/fdl/government-and-law/)

This guide provides information on APA citation format and lists databases and ejournals best suited for scholarly (peer-reviewed) research in criminal justice. Here we will search the **Criminal Justice Database**.

# **Criminal Justice and Government**

### ▼ Criminal Justice

#### Crime Statistics in Maryland:

- Crime Statistics in Maryland (Governor's Office)
- Uniform Crime Report in Maryland (FBI) Latest 2018

Criminal Justice Database (ProQuest) – This database supports research on crime, its causes and impacts, legal and social implications, as well as litigation and on U.S. and international scholarly journals, correctional and law enforcement trade publications, dissertations, crime reports, crime blogs and other material. Covera

Nexis Uni (Lexis Nexis) – This database contains news, legal cases, law reviews, company information and many other business, law and news publications. Includ U.S. Supreme Court decisions, company profiles, SEC filings and more.

Psychology and Behavioral Sciences Collection (EBSCO) – This resource is a comprehensive database with nearly 470 full-text titles. It covers information conce and psychology, mental processes, anthropology, and observational and experimental methods.

PsycINFO (EBSCO) – This database is the most comprehensive index in psychology and related fields, with more than 1.7 million citations and abstracts of journal dissertations. Its holdings include material from 1,700 periodicals in over 30 languages. Coverage: 1887 – current

SAGE Premier Journals - This database provides full-text interdisciplinary coverage that can be searched by topic or browsed by journal title. E-journal titles inclu

- Crime & Delinquency
- Criminal Justice and Behavior
- Criminal Justice Policy Review
- Police Quarterly
- Punishment & Society
- Social Psychology Quarterly
- Theoretical Criminology

# **Database Searching: Criminal Justice Database**

Search by keywords, subject, author, or title

# Example: enter keywords - China AND criminal justice system

• Limit your results to Full text and Peer reviewed

| Crimina      | l Justice Da       | atabase      |   |
|--------------|--------------------|--------------|---|
| Basic Search | Advanced Search    | Publications | 1 |
|              |                    |              |   |
| china ai     | nd criminal justic | e system     |   |
| ✓ Full text  | Peer reviewed      | D            |   |

# Search results:

- Sorted by: Most recent first
- Formats: Full text-PDF is exactly as published; Full text may not include charts or graphs

| 3,2 | 269 res                                                             | ults                                                                                                    |
|-----|---------------------------------------------------------------------|----------------------------------------------------------------------------------------------------|
|     | Select 1-20                                                         |                                                                                                    |
| 1   | Scholarly<br>Journal                                                | White collar crime and the criminal justice system: Government response to bank fraud and<br>Cheng, Hongming; Ma, Ling. Journal of Financial Crime; London Vol. 16, Iss. 2, (2009): 166-179.<br>facing China's criminal justice system. There is also a need to<br>system of criminal justice to work, law, enforcement and punishment need to be<br>fraud in China is the gigantic web of government<br>Abstract/Details Full text Full text - PDF (108 KB) Cited by (11)                                                  |
| 2   | Crime Law<br>and<br>Social Crange<br>Market<br>Scholarly<br>Journal | On the effect of the Chinese version of speedy trial and Plea bargaining pilot programs: obse<br>Wu, Yuhao. Crime, Law and Social Change; Dordrecht Vol. 74, Iss. 4, (Nov 2020): 457-484.<br>justice system. However, it did not exist in China until recently. In order to<br>Bargaining is a central feature of the American criminal<br>and optimize legal resources. China started its own version of speedy trial and<br>Abstract/Details Full text - PDF (1 MB)                                                       |
| 3   | Scholarly<br>Journal                                                | Turning Asylum Seekers into 'Dangerous Criminals': Experiences of the Criminal Justice Sy<br>Bhatia, Monish. International Journal for Crime, Justice and Social Democracy; Brisbane Vol. 4, Iss. 3, (20<br>policy, and making the violation of immigration laws punishable through criminal<br>immigration laws and were consequently treated as 'dangerous criminals' by the<br>challenge official explanations and in the process confront criminal and racist<br>Abstract/Details Full text - PDF (376 KB) Cited by (1) |

Once you click into the article, use the icons on right side of page to print, save or cite the article. Clicking
 "Cite" allows you to copy/paste the APA citation for the article (use APA 7<sup>th</sup> Edition) or export o RefWorks

| C | lite                                                                                                    | × |   | PDF<br>Download<br>PDF | Cite | Email | Print | All<br>Options |
|---|----------------------------------------------------------------------------------------------------|---|---|------------------------|------|-------|-------|----------------|
|   | Copy citations directly into your paper                                                                                                    | 1 | ← |                        |      |       |       |                |
|   | <ul> <li>Bhatia, M. (2015). Turning Asylum Seekers into 'Dangerous Criminals': Experiences of the Criminal Justice System of those Seeking Sanctuary. International Journal for Crime, Justice and Social Democracy, 4(3), 97-111.<br/>https://doi.org/10.5204/ijcjsd.v4i3.245</li> </ul> |   |   |                        |      |       |       |                |

# **Database Searching: SAGE Premier Journals – Criminology & Criminal Justice**

In SAGE, Browse journals by discipline – Social Sciences & Humanities – then Criminology & Criminal Justice

| <b>SAGE</b> journals             | Browse Resources 🗸 🗸         |
|----------------------------------|------------------------------|
| Browse Journal                   | s By Discipline              |
| Health Sciences                  | Social Sciences & Humanities |
| Materials Sciences & Engineering | Life & Biomedical Sciences   |
| Explore Disc                     | ipline Hubs                  |

Example: Search within criminal justice journals with the keywords - gender AND law

• Retrieved 152,267 results

| 1 | Search results           |        |                                                                          |                        |
|---|--------------------------|--------|--------------------------------------------------------------------------|------------------------|
|   | Article type             |        | Articles                                                                 | Save search            |
|   | Research article         | 116769 |                                                                          |                        |
|   | Other                    | 13418  | 1-10 of 152267 results for gender AND law                                |                        |
|   | Review article           | 8555   |                                                                          |                        |
|   | Book review              | 6185   | Select all Export selected citations Edit search V Sort by:              | Relevance $\checkmark$ |
|   | Product review           | 2097   |                                                                          |                        |
|   | View more (20) $^{\vee}$ |        | Available access Research article First published Mar 7, 2019            |                        |
|   |                          |        | Determining Transgender: Adjudicating Gender Identity in U.S. Asylum Law |                        |
|   | Publication date         |        | Stefan Vogier                                                            |                        |
|   | 0                        | _      | Gender & Society                                                         |                        |
|   |                          |        | Preview abstract                                                         |                        |
|   | 1885                     | 2023   |                                                                          | 005 ( 5010             |

Filters - Apply 3 filters: (1) Research articles, (2) Dates: 2000 to 2022, (3) Criminology & Criminal Justice
 Reduced number of articles to 2,669

| Applied filters                                      | <u>Clear all</u> | Articles                                                                   |
|------------------------------------------------------|------------------|----------------------------------------------------------------------------|
| Criminology & Criminal Justice $~\times~$            |                  | 1.10 of 2660 results for gonder AND law                                    |
| Research article $~\times~~$ 2000 - 2023 $~\times~~$ |                  |                                                                            |
|                                                      |                  | Select all Export selected citations Edit search V Sort                    |
| Article type                                         |                  |                                                                            |
| Review article                                       | 327              | Open Access   Research article   First published Sep 1, 2022               |
| Other                                                | 184              | Identifying and understanding barriers to investigation of gender-based ba |
| Book review                                          | 75               | law enforcement in Ireland and the United Kingdom                          |
| Editorial                                            | 23               | Silvia Gagliardi 👩, Ana Valverde-Cano, Orlaith Rice                        |
| Introduction                                         | 6                | Criminology & Criminal Justice                                             |

Scroll down and view results. Click on the 1<sup>st</sup> article (click the blue title link). Once in article, you can view it online or get a PDF download. Click "**Cite article**" to copy the citation (which is in APA format) to your References page

#### **Searching a Specific Journal Title**

Criminal Justice Database only provides full text coverage to the *International Journal of Comparative and Applied Criminal Justice* until 2013. To search recent content, use the Taylor and Francis Journal link:

Taylor and Francis Journals – The following titles are available:

International Journal of Comparative and Applied Criminal Justice

Once link to the journal, you can view the publication by date or search it by topic.

Example: enter keywords - China AND criminal justice system

| A Inte<br>Crimi | ernational Journal of Comparative and Applied<br>nal Justice                                                                                                    | ¢hina and        | criminal justice syster<br>Advanc | This Journal<br>ed search Cita | ب م<br>tion search |
|-----------------|----------------------------------------------------------------------------------------------------|------------------|-----------------------------------|--------------------------------|--------------------|
| Articles (      | 190)                                                                                                    |                  |                                   |                                |                    |
| 0               | 🗲 Download citations 🕒 Download PDFs                                                                                                    | 12               | Order by Relevan                  | ie 🗸 🗸                         | 10 per             |
| 0               | Measuring the performance of national criminal justice syste<br>Edward R. Maguire , Gregory J. Howard & Graeme Newman<br>International Journal of Comparative and Applied Criminal Justice, Volume 22, 1998 - Is<br>Article   Published Online: 01 Jun 2011   Views: 425   Citations: 8<br>Abstract ~ Full Text > | ems >            |                                   |                                |                    |
| 0               | Lessons from the Third World for Understanding American Cr<br>LUCIEN X. LOMBARDO<br>International Journal of Comparative and Applied Criminal Justice, Volume 8, 1984 - Iss<br>Article   Published Online: 01 Sep 2011   Views: 10   Citations: 1<br>Abstract ~ Full Text >                                       | iminal<br>ue 1-2 | Justice >                         |                                |                    |

#### Journal Finder: To Find Digital Access to a Journal Title

Return to the library homepage. From QUICK LINKS, choose "Journal Finder" and enter the title of the journal or its ISSN number. You must know the exact title of the journal.

Example: (Enter the name of the journal title, not the article) – criminal justice and behavior

| Journal Search                                       |   |                    |   |            |                                 |
|------------------------------------------------------|---|--------------------|---|------------|---------------------------------|
| Enter title or ISSN<br>Criminal Justice and Behavior |   |                    | × | O Contains | <ul> <li>Starts with</li> </ul> |
| Browse by subject                                    | ~ | Browse by provider | ~ |            |                                 |

#### Click the link for SAGE Journals

| Criminal Justice and Behavior            | [0093-8548]        |
|------------------------------------------|--------------------|
| PEER REVIEWED                            |                    |
| 🖙 Read full text at SAGE Journals Premie | er 2021 (PREM2021) |
| Available from 1999/03/01 volume: 26 is  | ssue: 1            |

On the SAGE website, you have options to search the journal on a topic or select a date. Once you click on a particular article, you can print, save, or cite it in APA format

# FDL OneSearch: Broad Topic Search

FDL OneSearch is a good place to start if you want to search for books, ebooks and journal articles all at the same time. This may be a good platform to start research for your country study paper.

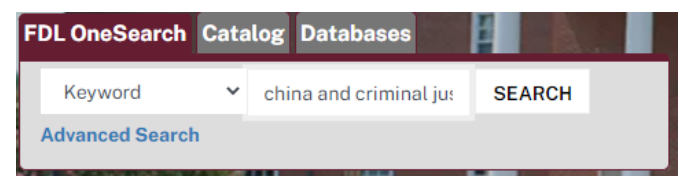

# Example: enter keywords - China AND criminal justice system

- Notice that you have many results 448,701
- On the left bar, you can Refine Results to find articles only, limit to Full text and Peer Reviewed; to find ebooks, limit to ebooks

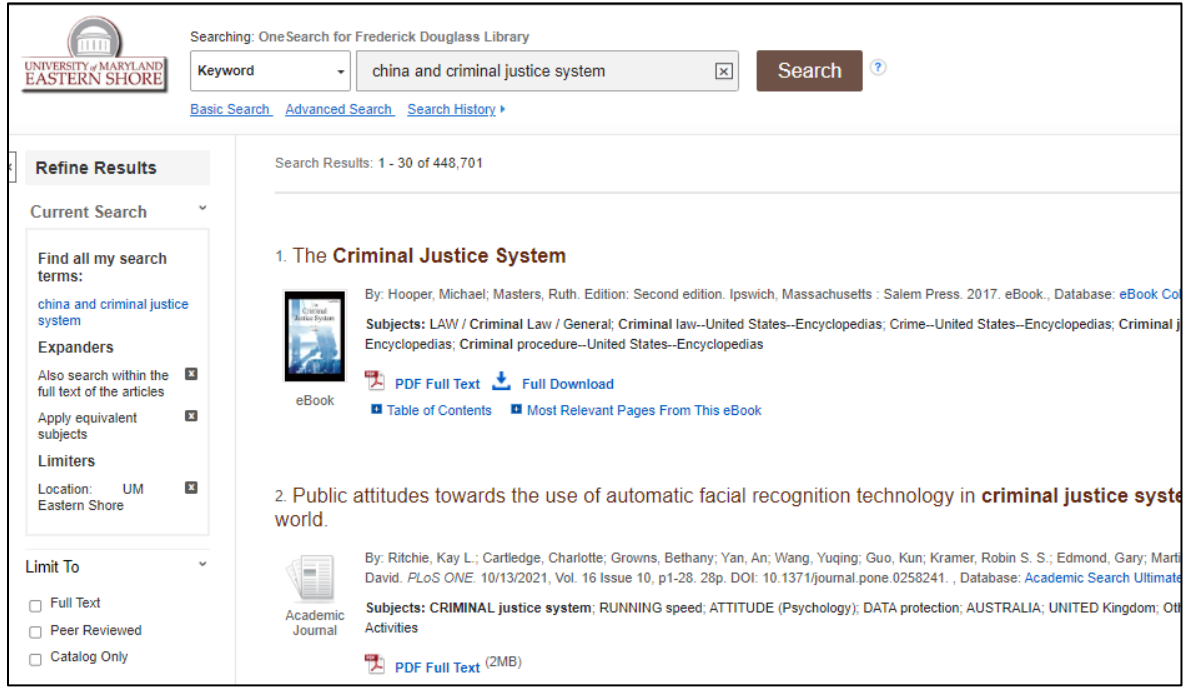

<u>NOTE</u>: The library has very strong ebook coverage more so than print books. To read ebook #1, just click on PDF Full Text. You can download or read just a chapter.

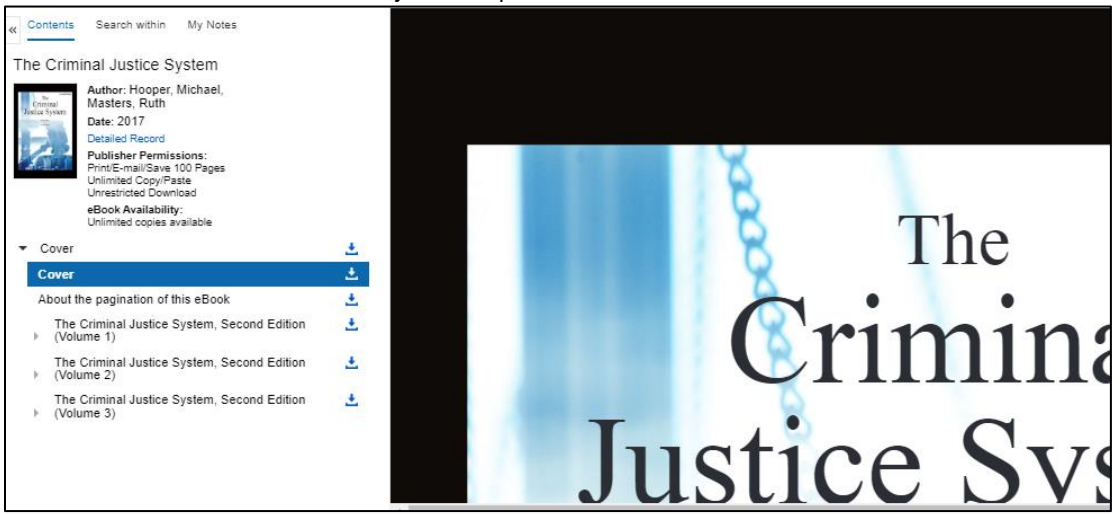

Catalog: To Find Books and eBooks

To find books and ebooks, click the **Reference** tab on top menu bar of the library website and then **Catalog** 

1. Books at UMES:

| atalog usman                                                                                                    | You are: EKE, JAN | IET D.                                        |                    |                       |          |            |            |            |            |
|----------------------------------------------------------------------------------------------------|-------------------|-----------------------------------------------|--------------------|-----------------------|----------|------------|------------|------------|------------|
|                                                                                                    |                   |                                               |                    | end set               | ssion    | my account | saved sear | ches saved | items help |
| basic search advanced                                                                                           | d search recen    | t searches results                            | 1                  |                       |          |            |            |            |            |
| CATALOG JOURNALS                                                                                                | COURSE RESE       | RVES NEW TITLES                               | choose campus      |                       |          |            |            |            |            |
| • You are here: Catalog -                                                                                       | University of Ma  | ryland Eastern Sho                            | re Library Website | ]                     |          |            |            |            |            |
| the second second second second second second second second second second second second second second second se | 20 J DI           |                                               | DECISTRICA WITH 10 | antin/inglist/slishia | lineran. |            |            |            |            |
| Catalog Ba                                                                                                    | asic Se           | arch                                          | assistance with la | entrying available    | library  | materials. |            |            |            |
| Catalog Ba                                                                                                    | asic Se           | arch                                          | assistance with ho | enerying available    | library  | materials  |            |            | _          |
| materials is severely lim                                                                                       | asic Se           | arch<br>ord/s to search<br>enter search terms |                    | entrying available    | liorary  | materials  |            | search     | tips (     |

- Enter keywords, a subject, an author or title
- Results will include books, ebooks [labeled "Electronic Resources"] and government documents
- Click to <u>findit</u> check availability
- <u>Books</u>: note of the call number; book is available for checkout if status/due date says "on shelf"
- <u>ebooks</u>: click "Read full text" and enter HawkCard barcode; can download or read book online
- 2. Books through Inter-Campus Loan (from University System of Maryland & Affiliated Institutions or USMAI): If you cannot find a book at UMES, click on "catalogusmai" to search other USMAI universities:

| catalogusmai You ar                                          | re: Guest              |                                                                                                    |                               |          |                     |                                         |
|--------------------------------------------------------------|------------------------|----------------------------------------------------------------------------------------------------|-------------------------------|----------|---------------------|-----------------------------------------|
|                                                              |                        | sign in end se                                                                                                    | ession my account saved iten  | ns help  | Campus affiliation: | University of Maryland, Eastern Shore   |
| basic search advanced sear                                   | rch rec                | ant searches results                                                                                                    |                               |          | Your ID/barcode:    |                                         |
| CATALOG JOURNALS NEV                                         | W TITLES               | choosy campus                                                                                                    |                               |          |                     | enter the 14 digit number from your ID; |
| You are here: Catalog - USMA                                 | Al (all car            | mpuses) USMAI Website                                                                                                    |                               |          |                     | do hot enter spaces                     |
| • Due to closures and othe<br>materials is severely limited. | er operat<br>Please co | ional changes at many USMAI libraries as part of the response to the COV<br>ontact your library for assistance with identifying available library materials | ID-19 pandemic, requesting of | physical | Your last name:     | Log in Cancel                           |
| Catalog Basi                                                 | c Se                   | earch                                                                                                    |                               |          |                     |                                         |
| type of search                                               |                        | word/s to search                                                                                                    |                               |          |                     |                                         |
| word/s anywhere                                              | ~                      | enter search terms                                                                                                    | search                        | tips 🕐   |                     |                                         |
|                                                              |                        | Example: planning and architecture<br>Example: planning and architecture not urban                                                                          |                               |          |                     |                                         |

- Enter keywords, a subject, an author or title
- Click to <u>findit</u> check availability
- <u>Book</u>: if status says "on shelf," click

Request this item and enter your HawkCard barcode and last name

- You will receive an email when the book is available for pickup at the library (typically takes 2-3 days)
- 3. Books through Inter-Library Loan (from any library in world):

If a book is not available from USMAI, search for it in WorldCat and request it from ILLiad. Access WorldCat from the Alphabetical List of Databases. First-time users of ILL, must register with ILLiad.

| FirstSearch                                                                                                    |                                 |                           |                                           |  |  |  |  |  |
|----------------------------------------------------------------------------------------------------|---------------------------------|---------------------------|-------------------------------------------|--|--|--|--|--|
| WorldCat Advanced Search  Educional former boxes and click on Search.  WorldCat Hot Topics: [Select a topic to search.  VorldCat Hot Topics: ] |                                 |                           |                                           |  |  |  |  |  |
| Home                                                                                                    | Databases                       | Searching                 | Patron Resource Sharing                   |  |  |  |  |  |
| Basic Search Advance                                                                                                    | d Search Expert Sea             | arch Previous Sears       | Go to page 🔹                              |  |  |  |  |  |
|                                                                                                    | Search                          | Clear                     |                                           |  |  |  |  |  |
| Search in databa                                                                                                    | se: WorldCat<br>OCLC catalog of | Our Dooks and other mater | 017-02-19)<br>ials in libraries worldwide |  |  |  |  |  |
| Search f                                                                                                    | or:                             | n                         | Keyword 🔹 🗘                               |  |  |  |  |  |

| ILLiad Logon |                 |
|--------------|-----------------|
| *Barcode     |                 |
| *Last Name   |                 |
|              | Logon to ILLiad |

- Search for your item
- Request it: click on the "Full Text and other services" link (not "Borrow this item from another library")
- Login to ILLiad to submit request. An email will notify you when it is available (may take several weeks)